# SafeNet Authentication Client Integration Guide

Using SafeNet Authentication Client CBA for Office 365

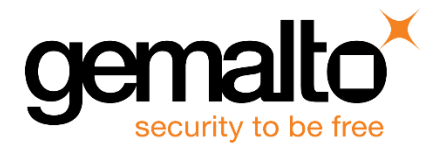

All information herein is either public information or is the property of and owned solely by Gemalto and/or its subsidiaries who shall have and keep the sole right to file patent applications or any other kind of intellectual property protection in connection with such information.

Nothing herein shall be construed as implying or granting to you any rights, by license, grant or otherwise, under any intellectual and/or industrial property rights of or concerning any of Gemalto's information.

This document can be used for informational, non-commercial, internal and personal use only provided that:

- The copyright notice below, the confidentiality and proprietary legend and this full warning notice appear in all copies.
- This document shall not be posted on any network computer or broadcast in any media and no modification of any part of this document shall be made.

Use for any other purpose is expressly prohibited and may result in severe civil and criminal liabilities.

The information contained in this document is provided "AS IS" without any warranty of any kind. Unless otherwise expressly agreed in writing, Gemalto makes no warranty as to the value or accuracy of information contained herein.

The document could include technical inaccuracies or typographical errors. Changes are periodically added to the information herein. Furthermore, Gemalto reserves the right to make any change or improvement in the specifications data, information, and the like described herein, at any time.

Gemalto hereby disclaims all warranties and conditions with regard to the information contained herein, including all implied warranties of merchantability, fitness for a particular purpose, title and non-infringement. In no event shall Gemalto be liable, whether in contract, tort or otherwise, for any indirect, special or consequential damages or any damages whatsoever including but not limited to damages resulting from loss of use, data, profits, revenues, or customers, arising out of or in connection with the use or performance of information contained in this document.

Gemalto does not and shall not warrant that this product will be resistant to all possible attacks and shall not incur, and disclaims, any liability in this respect. Even if each product is compliant with current security standards in force on the date of their design, security mechanisms' resistance necessarily evolves according to the state of the art in security and notably under the emergence of new attacks. Under no circumstances, shall Gemalto be held liable for any third party actions and in particular in case of any successful attack against systems or equipment incorporating Gemalto products. Gemalto disclaims any liability with respect to security for direct, indirect, incidental or consequential damages that result from any use of its products. It is further stressed that independent testing and verification by the person using the product is particularly encouraged, especially in any application in which defective, incorrect or insecure functioning could result in damage to persons or property, denial of service or loss of privacy.

© 2010 - 2017 Gemalto. All rights reserved. Gemalto and the Gemalto logo are trademarks and service marks of Gemalto and/or its subsidiaries and are registered in certain countries. All other trademarks and service marks, whether registered or not in specific countries, are the property of their respective owners.

Document Number: 007-013412-002, Rev. B Release Date: May 2018

# Contents

| Third-Party Software Acknowledgement4                                           |
|---------------------------------------------------------------------------------|
| Description4                                                                    |
| Applicability                                                                   |
| Environment5                                                                    |
| Audience                                                                        |
| CBA Flow using SafeNet Authentication Client                                    |
| Prerequisites                                                                   |
| Supported Tokens and Smart Cards in SafeNet Authentication Client7              |
| Configuring Office 365 and AD FS                                                |
| Enabling Office 365 Federated Domains8                                          |
| Configuring the AD FS Certificate Based Authentication Policy9                  |
| Running the Solution11                                                          |
| Connecting to Office 36511                                                      |
| Appendix: Connecting to SharePoint in Office 36513                              |
| Getting SharePoint URLs13                                                       |
| Connecting to SharePoint15                                                      |
| Appendix: Secure/Multipurpose Internet Mail Extensions (S/MIME) Configuration17 |
| Export to SST file from the trusted Root CA17                                   |
| Publish Certificate to GAL (Global Address List)21                              |
| Enable S/MIME in Office 365 OWA24                                               |
| Support Contacts                                                                |

## **Third-Party Software Acknowledgement**

This document is intended to help users of Gemalto products when working with third-party software, such as Office 365.

Material from third-party software is being used solely for the purpose of making instructions clear. Screen images and content obtained from third-party software will be acknowledged as such.

## Description

Remote access poses both a security and a compliance challenge to IT organizations. The ability to positively identify users (often remote users) requesting access to resources is a critical consideration in achieving a secure remote access solution. Deploying remote access solution without strong authentication is like putting your sensitive data in a vault (the datacenter), and leaving the key (user password) under the door mat.

A robust user authentication solution is required to screen access and provide proof-positive assurance that only authorized users are allowed access.

PKI is and effective strong authentication solution to the functional, security, and compliance requirements.

SafeNet Authentication Client (SAC) is a public key infrastructure (PKI) middleware that provides a secure method for exchanging information based on public key cryptography, enabling trusted third-party verification of user identities. Gemalto's certificate-based tokens and smart cards provide secure remote access, as well as other advanced functions, in a single token, including digital signing, password management, network logon, and combined physical/logical access.

The tokens come in different form factors, including USB tokens, smart cards, and software tokens. All of these form factors are interfaced using a single middleware client, SafeNet Authentication Client (SAC). The SAC generic integration with CAPI, CNG, and PKCS#11 security interfaces enables out-of-the-box interoperability with a variety of security applications, offering secure web access, secure network logon, PC and data security, and secure email. PKI keys and certificates can be created, stored, and used securely with the hardware or software tokens.

Office 365 from Microsoft is a cloud-based service that is designed to help meet your organization's needs for robust security, reliability, and user productivity.

This document provides guidelines for deploying certificate-based authentication (CBA) for user authentication to Office 365 using Gemalto tokens.

It is assumed that the Office 365 environment is already configured and working with static passwords prior to implementing Gemalto multi-factor authentication.

Office 365 can be configured to support multi-factor authentication in several modes. CBA will be used for the purpose of working with Gemalto products.

This document provides guidelines for deploying certificate-based authentication (CBA) for user authentication to Office 365 using Gemalto's tokens and smart cards.

It is assumed that the Office 365 environment is already configured and working with static passwords prior to implementing Gemalto multi-factor authentication.

Office 365 can be configured to support multi-factor authentication in several modes. CBA will be used for the purpose of working with Gemalto products.

# Applicability

The information in this document applies to:

- SafeNet Authentication Client (SAC) Typical installation mode— SafeNet Authentication Client is public key infrastructure (PKI) middleware that manages Gemalto's tokens and smart cards.
- SafeNet Authentication Client (SAC) IDGo800 Compatible mode— IDGo800 Minidriver based package, uses Microsoft Smart Card Base Cryptographic Provider to manage Gemalto IDPrime MD smart cards.

For more details about different SAC installation modes, refer to the Customization section in *SafeNet* Authentication Client Administrator Guide.

• Office 365

## Environment

The integration environment used in this document is based on the following software versions:

- SafeNet Authentication Client (SAC) Version 10.5
- Office 365 On Cloud
- AD FS On Windows Server® 2012 R2

## Audience

This document is targeted to system administrators who are familiar with Office 365, and are interested in adding certificate based authentication capabilities using SafeNet tokens.

## **CBA Flow using SafeNet Authentication Client**

The diagram below illustrates the flow of certificate-based authentication:

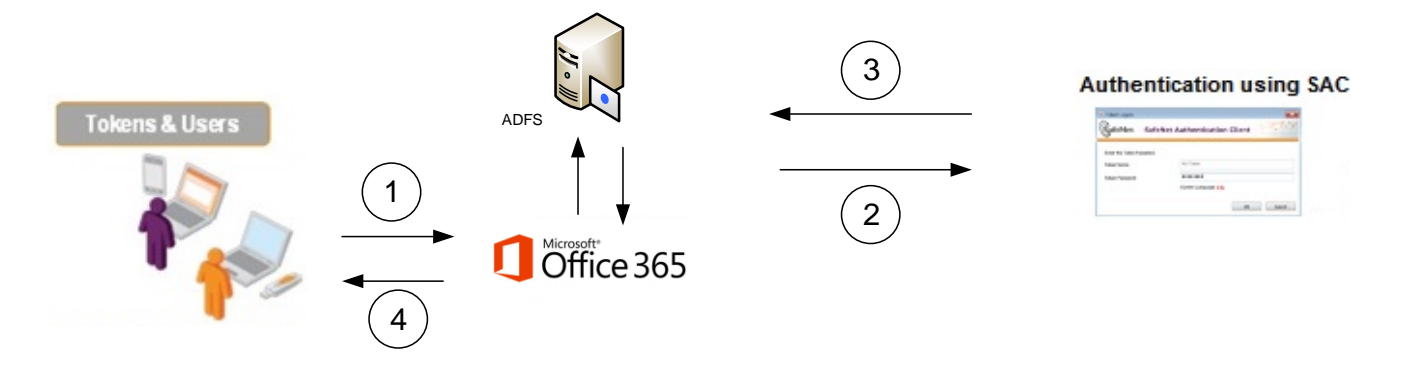

- 1. A user attempts to connect to Office 365. The user is redirected to AD FS proxy server (WAP) for authentication.
- 2. After successful authentication, the user is redirected to SafeNet Authentication Client (SAC) for a secondary authentication. The user uses the SafeNet token on which his certificate resides, and, when prompted, enters the token password.
- 3. The SAC authentication reply is sent back to AD FS, which returns a response to Office 365, accepting or rejecting the user's authentication request.
- 4. The user is granted or denied access to Office 365.

### **Prerequisites**

This section describes the prerequisites that must be installed and configured before implementing certificatebased authentication for Office 365 using Gemalto tokens and smart cards:

- To use CBA, the Microsoft Enterprise Certificate Authority must be installed and configured. In general, any CA can be used. In this guide, integration is demonstrated using Microsoft CA.
- If SAM is used to manage the tokens, Token Policy Object (TPO) should be configured with MS CA Connector. For further details, refer to the section "Connector for Microsoft CA" in the SafeNet Authentication Manager Administrator's Guide.
- Users must have a Gemalto token or smart card enrolled with an appropriate certificate.
- SafeNet Authentication Client (10.5) should be installed on all client machines.

# Supported Tokens and Smart Cards in SafeNet Authentication Client

SafeNet Authentication Client (10.5) supports the following tokens and smart cards:

#### Certificate-based USB tokens

- SafeNet eToken 5110 GA
- SafeNet eToken 5110 FIPS
- SafeNet eToken 5110 CC

#### **Smart Cards**

- Gemalto IDPrime MD 830 B
- Gemalto IDPrime MD 840 B
- Gemalto IDCore 30B eToken

For all supported devices please refer to SafeNet Authentication Client Customer Release Notes.

## **Configuring Office 365 and AD FS**

Configuring Office 365 and AD FS requires the following:

- Enabling Office 365 Federated Domains, page 8.
- Configuring the AD FS Authentication Policy, page 9.

#### **Enabling Office 365 Federated Domains**

- 1. Log in to the AD FS server machine as a domain administrator.
- 2. Open Windows Azure AD Module for Windows PowerShell.
- 3. At the command prompt, type Connect-MsolService, and then click Enter.
- 4. In the Enter Credentials window, enter your Azure AD administrator username and password, and then click OK.

|              | Enter Credentials | ? X      |  |
|--------------|-------------------|----------|--|
| <b>S</b>     |                   | 522      |  |
| A 10         |                   | 11 M     |  |
| Please entr  | er credentials    |          |  |
| Diser Harrie |                   | <u> </u> |  |
| Easword.     |                   |          |  |

- 5. At the command prompt, perform the following steps:
  - a. Type Set-MsoIADFSContext -Computer <AD FS machine name>, and then click Enter.
  - b. Type **Convert-MsolDomainToFederated –DomainName <your domain name>**, and then click **Enter**.

| 🖉 Administrator: Windows Azure Active Directory M                                                                                                    | todule for Windows PowerShell                                      |
|----------------------------------------------------------------------------------------------------|--------------------------------------------------------------------|
| PS C:\Users\administrator.SFNTDEMO\Desktop><br>PS C:\Users\administrator.SFNTDEMO\Desktop><br>tdemo.com                                                        | Connect-MsolService<br>Set-MsolADFSContext -Computer ad.sfn _<br>≡ |
| PS C:\Users\administrator.SFNTDEMO\Desktop><br>NAme sfntdemo.com<br>Successfully updated 'sfntdemo.com' domain.<br>PS C:\Users\administrator.SFNTDEMO\Desktop> | Convert-MsolDomainToFederated -Domai                               |

- 6. Open the AD FS Management Console.
- 7. In the left pane, under **Console Root**, click **AD FS > Trust Relationships > Relying Party Trusts**. In the right pane, Microsoft Office 365 Identity Platform should be listed as a trust.

| AD FS                                                                                                    | Relying Party Trusts                                                  |            |              |                                                                           |
|----------------------------------------------------------------------------------------------------|-----------------------------------------------------------------------|------------|--------------|---------------------------------------------------------------------------|
| Service Trust Relationships                                                                                 | Display Name                                                          | Enabled    | Туре         | Identifier                                                                |
| Claims Provider Trusts Claims Provider Trusts Relying Party Trusts Attribute Stores Authentication Policies | Microsoft Office 365 Identity Platform<br>Device Registration Service | Yes<br>Yes | WS-T<br>WS-T | https://login.microsoftonline.com/ext<br>um:ms-drs:2012-adfs.sactests.com |

#### **Configuring the AD FS Certificate Based Authentication Policy**

- 1. On the AD FS Management console, in the left pane, under AD FS, click Authentication Policies.
- 2. In the right pane, click Edit Global Primary Authentication.

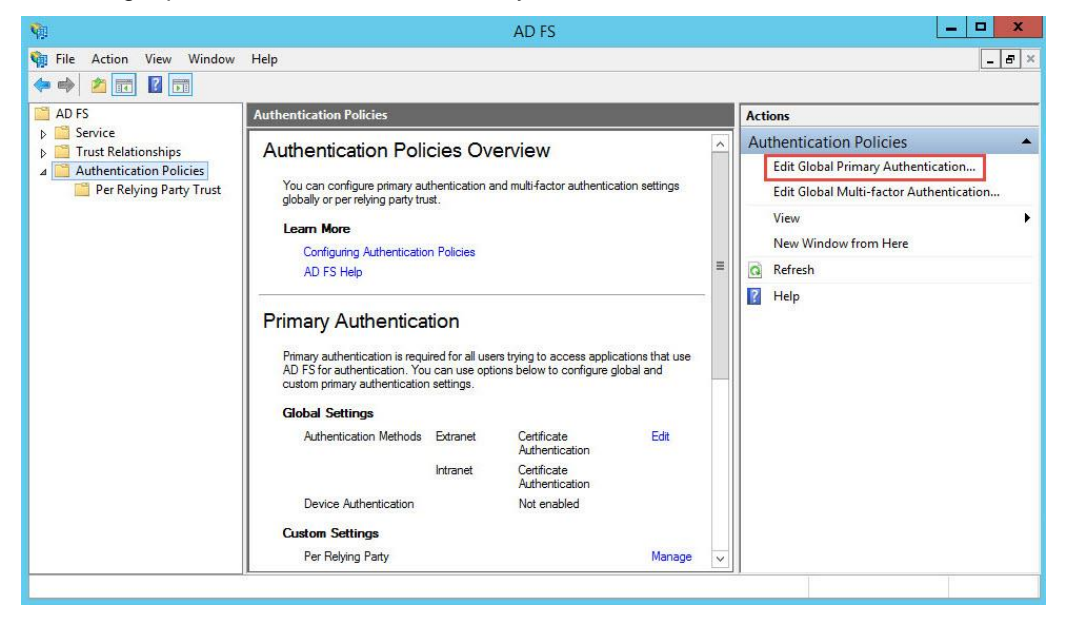

3. On the Edit Global Authentication Policy window, on the Primary tab, ensure that Certificate Authentication is selected for both Extranet and Intranet.

|                                          |                                                                      | Edit Global Au                                                                                        | uthentication                                                                                | Policy                                                                      | ×                |
|------------------------------------------|----------------------------------------------------------------------|----------------------------------------------------------------------------------------------------|----------------------------------------------------------------------------------------------|-----------------------------------------------------------------------------|------------------|
| Primary                                  | Multifactor                                                          |                                                                                                    |                                                                                              |                                                                             |                  |
| Select<br>users to<br>If Integ<br>authen | authentication<br>o have a choic<br>rated Windows<br>tication method | methods. By selecting i<br>s of what method to au<br>authentication method<br>I on browsers that supp | more than one auth<br>thenticate with at s<br>I is specified, it app<br>port Integrated Wind | entication method,<br>ign in.<br>ears as the default<br>dows authentication | you enable<br>1. |
|                                          | oms Authentio                                                        | ation                                                                                                 |                                                                                              |                                                                             |                  |
|                                          | Certificate Auth                                                     | entication                                                                                            |                                                                                              |                                                                             |                  |
|                                          | et<br>oma Authenio<br>Nindows Authe<br>Certificate Auth              | ation<br>ntication<br>entication                                                                      |                                                                                              |                                                                             |                  |
| Ena                                      | ible device aut                                                      | hentication                                                                                           |                                                                                              |                                                                             |                  |
|                                          |                                                                      |                                                                                                    | ОК                                                                                           | Cancel                                                                      | Apply            |

4. Click OK.

## **Running the Solution**

#### **Connecting to Office 365**

- 1. Open the following URL in a web browser: https://login.microsoftonline.com
- 2. On the Office 365 login window, enter your AD user name (for example, Bob@sactests.com), and then click Next.

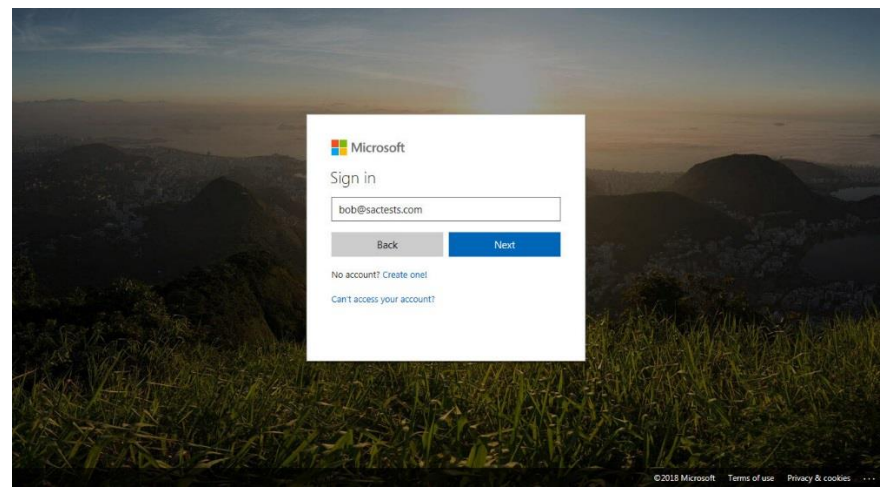

3. You will be redirected to your organization's login page. Select the user certificate and click OK.

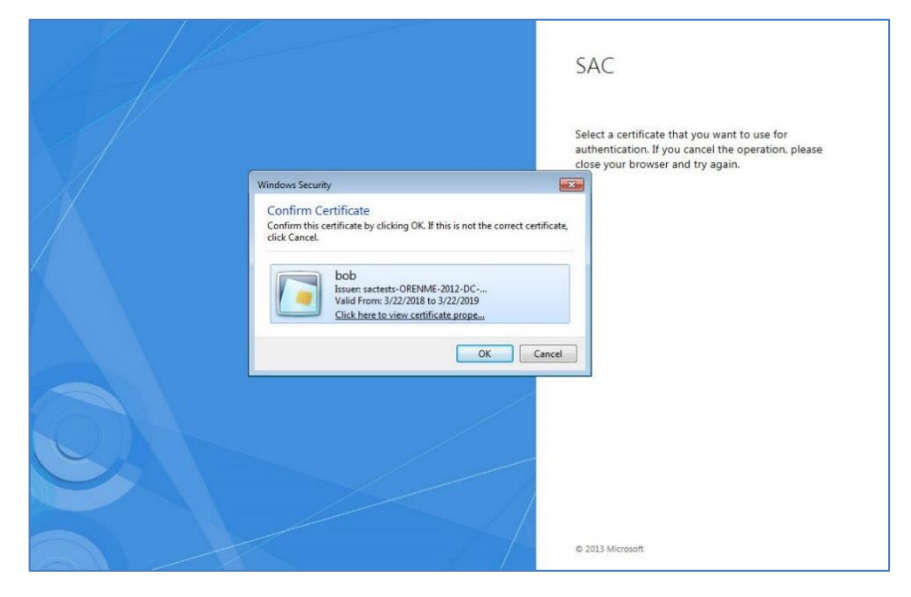

4. On the **SafeNet Authentication Client Token Logon** window, enter the token password, and then click **OK**.

| SafeNet Authenti         | cation Client gemal       | 0 |
|--------------------------|---------------------------|---|
| Enter the Token Password |                           |   |
| Token Name:              | My Token                  |   |
| Token Password:          | I                         |   |
|                          | Current Language: EN      |   |
| This is no unliggered on | v for evaluation use only |   |

5. After successful authentication, you are granted access to the **Office 365** dashboard.

| Good a           | fternoo            | n         |        |            |         | ٩          | Search apps, do | ocuments, people | , and sites         |  |
|------------------|--------------------|-----------|--------|------------|---------|------------|-----------------|------------------|---------------------|--|
| Apps             |                    |           |        |            |         |            |                 | In               | stall Office apps 🔗 |  |
| 02               | 4                  | w         | x      | P          | N       | S          | TB              | y≑               | D                   |  |
| Outlook          | OneDrive           | Word      | Excel  | PowerPoint | OneNote | SharePoint | Teams           | Yammer           | Dynamics<br>365     |  |
| <b>_</b>         |                    |           |        |            |         |            |                 |                  |                     |  |
| Flow             |                    |           |        |            |         |            |                 |                  |                     |  |
| Explore all your | $apps \rightarrow$ |           |        |            |         |            |                 |                  |                     |  |
| Documen          | ts                 |           |        |            |         |            | Ť               | Upload and Op    | en New 🗠            |  |
| Recent Pin       | ned Shared         | with me D | scover |            |         |            |                 |                  |                     |  |
|                  |                    |           |        |            |         |            |                 |                  |                     |  |

## **Appendix: Connecting to SharePoint in Office 365**

Users can connect to SharePoint in Office 365 using their AD credentials and smartcards. Administrator will provide SharePoint URLs to users.

Connecting to SharePoint in Office 365 requires:

- Getting SharePoint URLs, Page 13
- Connecting to SharePoint, Page 15

#### **Getting SharePoint URLs**

1. Log in to Office 365 admin center as an administrator.

| Good afternoon                     |                   |                                         | 21         |                |             |
|------------------------------------|-------------------|-----------------------------------------|------------|----------------|-------------|
| Apps                               |                   |                                         |            | Install Office | e apps \vee |
| 📴 Outlook 🛛 🏠 OneDrive             | Word              | Excel                                   | PowerPoint | OneNote        |             |
| SharePoint TB Teams                | <b>Y</b> ≑ Yammer | Dynamics 365                            | Flow       | Admin          |             |
| Compliance                         |                   |                                         |            |                |             |
| Explore all your apps $ ightarrow$ |                   |                                         |            |                |             |
| Documents                          |                   |                                         | Ť∪         | pload and Open | New ~       |
| Recent Pinned Shared with me Disc  | over              |                                         |            |                | ⊞           |
|                                    |                   | A series of the series of the series of | # selides  |                |             |

2. Click Admin. You will be redirected to the Admin Center page.

|            | Office 365 Admin center               |                                               |                                  | Q    | @ ?       | 8        |
|------------|---------------------------------------|-----------------------------------------------|----------------------------------|------|-----------|----------|
| >          | Home 🖉 Customize your home            |                                               |                                  |      |           | Gemalto  |
| ŵ          | Search users groups settings or tasks |                                               | ٥                                |      |           |          |
| 8          | man a sold 3 other sounds of other    |                                               |                                  |      |           |          |
| RR         |                                       |                                               |                                  |      |           |          |
| 堛          | Office 365 Enter                      | prise E3 setup is 50% complete. G<br>Get apps | et someone to help you.          |      |           |          |
|            | Go to setup                           | •                                             |                                  |      |           |          |
| e          |                                       |                                               |                                  |      |           |          |
| <u>ين</u>  | DirSung Stature                       | Q. Active upper >                             | Pilling \                        |      |           |          |
| P          |                                       | X Active users >                              |                                  |      |           |          |
| L2         | last synced more than 3 days ago      | + Add a user                                  | Total balance: \$0.00            |      |           |          |
| Ş          | no recent synchronization             | Edit a user     Recet a percurate             | <ul> <li>View my bill</li> </ul> |      |           |          |
| <b>4</b> 3 |                                       | - Reset a password                            |                                  |      |           |          |
|            |                                       | . B                                           | 1                                | @ Ne | eed help? | Feedback |

3. In the left pane select Admin centers > SharePoint.

|                | Office 365 Admin center        |                                                                              | ¢ @ ?   | 8       |
|----------------|--------------------------------|------------------------------------------------------------------------------|---------|---------|
| >              | Home 🖉 Customize your h        | iome                                                                         |         | Gemalto |
| ඛ              | Search users around settings   | or tasks                                                                     |         |         |
| R              | bearen esers, groups, settings | 01.000K3 Z*                                                                  |         |         |
| я <sup>р</sup> | Admin contere                  |                                                                              |         |         |
| -6             | Exchange Df                    | 65 Enterprise E3 setup is 50% complete. Get someone to help you.<br>Get apps |         |         |
|                | Skype for Business ⊡*          | to setup                                                                     |         |         |
| ្              | SharePoint 🗅                   |                                                                              |         |         |
| 0              | OneDrive II Open SharePoint ac | min center in a new tab                                                      |         |         |
| P              | Yammer ⊡'                      | Active users > Billing >                                                     |         |         |
| <u>ل</u> د     | PowerApps 😅                    | + Add a user Total balance: \$0.0                                            | 00      |         |
| æ              | Flow C                         | Delete a user     D Update payment i     D Edit a user     View mv bill      | details |         |
| <b>()</b> }    | Security & Compliance Cf       | Q Reset a password                                                           |         |         |

In the right pane, the Office 365 SharePoint URLs are listed.

| te collections        | Site Collections                                         |                              |                          |
|-----------------------|----------------------------------------------------------|------------------------------|--------------------------|
| fopath<br>er profiles | New Decte<br>Properties Owners Straining Baye<br>Storage | e Recycle                    |                          |
| 5                     | Search by URL.                                           | 1.00 TB available of 1.00 TB | 1200 resources available |
| rm store              |                                                          | STORAGE USED (GB)            | SERVER RESOURCE QUOTA    |
| cords management      | https://testgemalto.sharepoint.com                       | 0.00                         | 300                      |
| arch                  | https://testgemalto.sharepoint.com/portals/hub           | 0.00                         | 0                        |
|                       | https://testgemalto.sharepoint.com/search                | 0.03                         | 0                        |
| cure store            | https://testgemalto-my.sharepoint.com                    | 0.00                         | 0                        |
| ops                   |                                                          |                              |                          |
| aring                 |                                                          |                              |                          |
| ttings                |                                                          |                              |                          |
| nfigure hybrid        |                                                          |                              |                          |
| ress control          |                                                          |                              |                          |

4. Share any or all of the SharePoint URLs with other users.

### **Connecting to SharePoint**

- 1. In a web browser, open any of the Office 365 SharePoint URLs received from the administrator.
- 2. On the Office 365 login window, enter your AD user name (for example, Bob@sactests.com), and then click Next.

| MC -                                                                                                    |                            |                                                    |
|----------------------------------------------------------------------------------------------------|----------------------------|----------------------------------------------------|
|                                                                                                    |                            |                                                    |
|                                                                                                    |                            |                                                    |
| and the second second second second second second second second second second second second second second second | Microsoft                  | -                                                  |
|                                                                                                    | Sign in                    | Charles of Contraction of Contraction              |
|                                                                                                    | bob@sactests.com           |                                                    |
|                                                                                                    | Back Next                  | at Section                                         |
| the standard and the                                                                                             | Can't access your account? |                                                    |
|                                                                                                    |                            | The second second second second                    |
| TAR ATRACT                                                                                                    |                            |                                                    |
| Tex Alter Ark                                                                                                    | 地名美国豪尔特                    |                                                    |
| The same of the set                                                                                              |                            |                                                    |
| A CASE OF                                                                                                    |                            |                                                    |
|                                                                                                    |                            | ©2018 Microsoft Terms of use Privacy & cookies · · |

3. You will be redirected to your organization's login page. Confirm the certificate and click OK.

|                                                                                                    | SAC<br>Select a certificate that you want to use for<br>authentication. If you cancel the operation, please<br>cloge your browser and thy again. |
|----------------------------------------------------------------------------------------------------|----------------------------------------------------------------------------------------------------|
| Windows Security                                                                                                 |                                                                                                    |
| Confirm Certificate<br>Confirm This certificate by clicking OK. If this is not the correct cert<br>click Cancel. | ance                                                                                                    |
|                                                                                                    | © 2013 Microsoft                                                                                                    |

4. On the SafeNet Authentication Client login window, enter the token password, and then click OK

| SafeNet Authent          | cation Client                                       | gemalto   |
|--------------------------|-----------------------------------------------------|-----------|
| Enter the Token Password |                                                     |           |
| Token Name:              | My Token                                            |           |
| Token Password:          | 1                                                   |           |
| This is an unlicensed co | Current Language: EN<br>by for evaluation use only. |           |
|                          | ·····                                               | OK Cancel |

After successful authentication, the Office 365 SharePoint console is displayed.

| Office 365                                                    |                                                                                                    |                 | \$?     |        |    |
|---------------------------------------------------------------|----------------------------------------------------------------------------------------------------|-----------------|---------|--------|----|
| BROWSE PAGE                                                   |                                                                                                    |                 | Q SHARE | / EDIT | 34 |
| s>                                                            | Safenet Team Site                                                                                                | Search this sit | e .     | v      | Q  |
| Home<br>Notebook<br>Documents<br>Site Contents<br>Recycle Bin | Get started with your site reasons this<br>Share your site.<br>Share your site.                                  |                 |         |        |    |
|                                                               | Documents<br>Tree Control Control Control By<br>Traditic - April 16, 2003 - yarivas<br>Drag files here to uplaad |                 |         |        |    |

# Appendix: Secure/Multipurpose Internet Mail Extensions (S/MIME) Configuration

Office 365 uses encryption in two ways: in the service and as customer control. S/MIME allows the user to encrypt email messages.

S/MIME protects your emails from unwanted access.

In order to configure S/MIME with Office 365 the user needs an Enterprise E3 license, in order to upload the certificate via the outlook email client.

#### **Prerequisites:**

- 1. Login as Windows Administrator.
- 2. Install MS KB as follows:

X86: Windows6.1-KB2819745-x86.msu

x64: Windows6.1-KB2819745-x64-MultiPkg.msu

#### Export to SST file from the trusted Root CA

1. On the CA computer, open the certificate manager, and select Run > certmgr.msc.

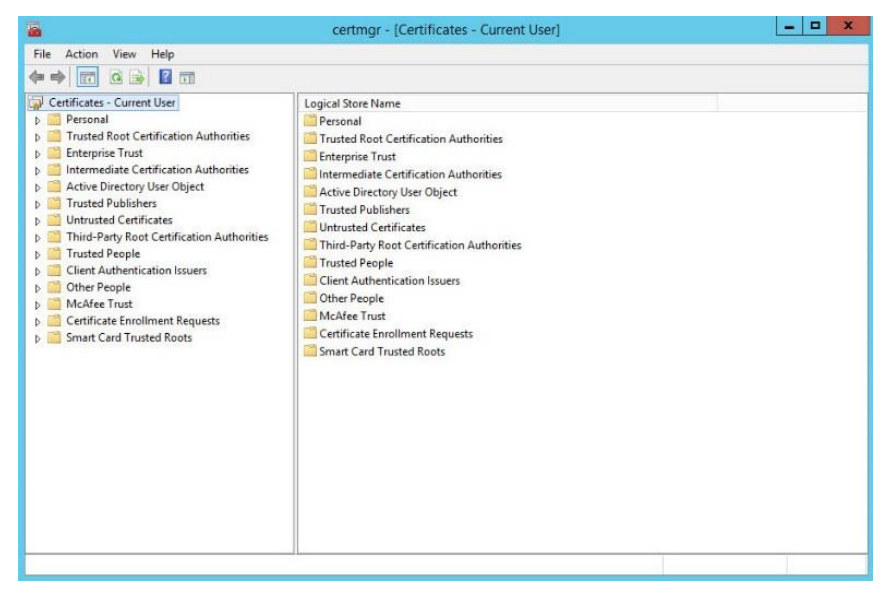

#### 2. Expand Trusted Root Certification Authorities > Certificates.

| 🛏 🔿 🙍 🛅 🗂 🖬 🖬 🖬                                                                                                    |                                                                                                    |                                                                                                    |                                                                                                    |                                                                                                    |
|----------------------------------------------------------------------------------------------------|----------------------------------------------------------------------------------------------------|----------------------------------------------------------------------------------------------------|----------------------------------------------------------------------------------------------------|----------------------------------------------------------------------------------------------------|
| Certificates - Current User Certificates - Current User Certificates - Current User Certificates Certificates Certificate | Issued To<br>AddTrust External CA Root<br>EddTrust External CA Root<br>EddTrust External CA Root<br>Comparison CyberTrust Root<br>Comparison Comparison<br>DigiCet High Assurance EV Ro<br>Entrust Root Certification Auth<br>Equifax Secure Certification Auth<br>Equifax Secure Certificate Auth<br>EddbalSign<br>GliobalSign Root CA<br>EddbalSign<br>GliobalSign Root CA<br>EddbalSign<br>GliobalSign Root CA<br>EddbalSign<br>Comparison<br>EddbalSign<br>Comparison<br>EddbalSign<br>EddbalSign<br>Eddba | Issued By<br>Issued By<br>AddTrust External CA Root<br>Baltimore CyberTrust Root<br>Class 3 Public Primary Certificatio<br>Copyright (c) 1997 Microsoft Corp.<br>DigiCett High Assurance EV Root<br>Entrust Root Certificate Authority<br>GeoTrust Global CA<br>Go Daddy Class 2 Certificate Authorit.<br>Microsoft Root Certificate Authori<br>Microsoft Root Certificate Authori<br>Microsoft Root Certific | Expiration Date<br>5/30/2020<br>5/13/2025<br>8/2/2028<br>12/31/1999<br>11/10/2031<br>11/10/2031<br>11/27/2026<br>8/22/2018<br>5/21/2022<br>3/18/2029<br>1/28/2028<br>6/29/2034<br>1/1/2020<br>12/31/2020<br>6/24/2035<br>3/23/2036<br>1/8/2004<br>8/31/2022<br>8/31/2022<br>8/31/2022<br>6/29/2034<br>7/17/2036 | Intended Purpos<br>Server Authentic<br>Server Authentic<br>Server Authentic<br>Server Authentic<br>Server Authentic<br>Server Authentic<br>Server Authentic<br>Server Authentic<br>Server Authentic<br>Server Authentic<br>Server Authentic<br>Server Authentic<br>Server Authentic<br>Server Authentic<br>Server Server<br>Authentic<br>Server Authentic<br>Server Authentic<br>Server Authentic<br>Server Authentic<br>Server Authentic<br>Server Authentic<br>Server Authentic<br>Server Authentic<br>Server Authentic |

3. Right click on the certificate which you bought for your business email (in our lab we used a self-signed CA, therefore we will use the Root CA certificate), then select **All Tasks > Export.** 

| 🦀 certmgr - [Certific                                                                                                    | ates - Current U                                                                                                    | ser\Trusted Root                                                                                                    | Certification Authorities\Certi                                                                                                    | ficates]                                                                                                    | _ 🗆 X                                                                                                    |
|----------------------------------------------------------------------------------------------------|----------------------------------------------------------------------------------------------------|----------------------------------------------------------------------------------------------------|----------------------------------------------------------------------------------------------------|----------------------------------------------------------------------------------------------------|----------------------------------------------------------------------------------------------------|
| File Action View Help                                                                                                    |                                                                                                    |                                                                                                    |                                                                                                    |                                                                                                    |                                                                                                    |
| 🗢 🔿 🙍 📷 🔏 🖬 🗙 🗟 🖬                                                                                                    |                                                                                                    |                                                                                                    |                                                                                                    |                                                                                                    |                                                                                                    |
| Certificates - Current User     Personal     Certificates - Current User     Personal     Certificates     Certificates     Certificates     Certificates     Certificates     Certificates     Certificates     Certificates     Certificates     Certificates     Certificates     Certificates     Certificates     Certificates     Cilient Authentication Issuers     Cilient Authentication Issuers     Certificate Envolument Requests     Certificate Roots | Issued To<br>Gropyight (c)<br>Gropyight (c)<br>Gropyight (c)<br>Gropyight (c)<br>Groppight (c)<br>Groppight | 1997 Microsoft C<br>al Root CA     Assurance EV Ro<br>Certification Auth<br>to Certification Auth<br>bal CA     sot CA     sot CA     sot CA     sot CA     sot CA     thenticode(Im) Ro<br>ot Certificate Auth<br>ot Certificate Auth<br>ot Certificate Auth<br>ACCEPTED, (c)97<br>All Tasks     Cut | Issued By<br>Copyright (c) 1997 Microsoft Corp.<br>DigiCert Global Root CA<br>DigiCert Global Root CA<br>DigiCert Global Root CA<br>GlobalSign Certification Authority<br>GeoTrust Global CA<br>GlobalSign Root CA<br>Go Daddy Root Certificate Authoriu.<br>Microsoft Authenticode(tm) Root<br>Microsoft Root Certificate Authoriu.<br>Microsoft Root Certificate Authoriu.<br>Microsoft Root Certificate Authoriu.<br>Microsoft Root Certificate Authoriu.<br>Microsoft Root Certificate Authoriu.<br>Microsoft Root Certificate Authoriu.<br>Microsoft Root Certificate Authoriu.<br>Microsoft Root Certificate Authoriu.<br>No LIABILITY ACCEPTED, (c)97 V | Expiration Date<br>12/31/1999<br>11/10/2031<br>11/27/2026<br>8/22/2018<br>5/21/2022<br>3/18/2029<br>11/28/2028<br>6/29/2034<br>1/1/2038<br>1/1/2020<br>6/29/2034<br>1/1/2020<br>8/31/2022<br>8/31/2022<br>8/31/2022<br>8/31/2022<br>8/31/2022 | Intended Purpos ~<br>Time Stamping<br>Server Authentic<br>Server Authentic<br>Server Authentic<br>Server Authentic<br>Server Authentic<br>Server Authentic<br>Server Authentic<br>Server Authentic<br>Server Authentic<br>Server Authentic<br>Server Authentic<br><ali><ali><br/><ali><br/><ali><ali><br/>Server Authentic<br/><ali><ali><ali><br/>Server Authentic<br/><ali><ali><ali><br/>Server Authentic<br/><ali><ali><ali><br/>Server Authentic<br/><ali><ali><ali><br/>Server Authentic<br/>Server Authentic<br/>Serve</ali></ali></ali></ali></ali></ali></ali></ali></ali></ali></ali></ali></ali></ali></ali></ali></ali> |
|                                                                                                    | Thavte Pri                                                                                                    | Copy<br>Delete<br>Help                                                                                                    | tarriela Class 2 Certification Autr<br>hawte Primary Root CA<br>hawte Timestamping CA<br>                                                                                                    | 6/29/2034<br>7/17/2036<br>1/1/2021<br>7/9/2019<br>7/17/2036                                                                                                    | Server Autnentic<br>Server Authentic<br>Time Stamping<br>Encrypting File S<br>Server Authentic                                                                                                    |
| Contains actions that can be performed on the item.                                                                                                    | <                                                                                                    |                                                                                                    | 1                                                                                                    |                                                                                                    | >                                                                                                    |

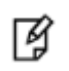

**NOTE:** If you select one certificate, the export .sst option is greyed out, so you must select at least 2 certificates (For example, personal and intermediate certificates).

4. Click Next on the first **Certificate Export Wizard** screen, then select Microsoft Serialized Certificate Store (.sst)

| File Action View Help         | Cortificate Evenet Wizard                                            | X          |                   |
|-------------------------------|----------------------------------------------------------------------|------------|-------------------|
| 🐺 Certificates - Current User | Certificate Export Wizard                                            | ation Date | Intended Purpos   |
| Personal                      |                                                                      | /1999      | Time Stamping     |
| ⊿ Constant A Contraction      |                                                                      | 0/2031     | Server Authentio  |
| Certificates                  | Export File Format                                                   | 0/2031     | Server Authentio  |
| Enterprise Trust              | Certificates can be exported in a variety of file formats.           | 7/2026     | Server Authentie  |
| Intermediate Certification    | 10                                                                   | 2018       | Secure Email, Se  |
| Active Directory User Obj     |                                                                      | 2022       | Server Authentie  |
| Irusted Publishers            | Select the format you want to use:                                   | 2029       | Server Authentie  |
| Untrusted Certificates        | O DER encoded binary X.509 (.CER)                                    | 2028       | Server Authenti   |
| Inird-Party Root Certifica    | Base-64 encoded X.509 (.CER)                                         | 2034       | Server Authenti   |
| Client Authentication Issue   | Cruptographic Magazon Suptay Standard - BKCS #7 Cortificator ( 1779) | 038        | Server Authenti   |
| Other People                  |                                                                      | 000        | Secure Email, C   |
| McAfee Trust                  | Include all certificates in the certification path if possible       | /2020      | <all></all>       |
| Certificate Enrollment Rec    | Personal Information Exchange - PKCS #12 (.PFX)                      | 2021       | <all></all>       |
| Smart Card Trusted Roots      | Include all certificates in the certification path if possible       | 2035       | <all></all>       |
|                               | Delete the private key if the export is successful                   | 2036       | <all></all>       |
|                               |                                                                      | 004        | Time Stamping     |
|                               | Export all extended properties                                       | 2022       | <all></all>       |
|                               | Microsoft Serialized Certificate Store (.SST)                        | 2022       | <all></all>       |
|                               |                                                                      | 2034       | Server Authenti   |
|                               |                                                                      | 2036       | Server Authenti   |
|                               |                                                                      | 021        | Time Stamping     |
|                               |                                                                      | 019        | Encrypting File S |
|                               | Next Cance                                                           | 2036       | Server Authenti   |
|                               |                                                                      |            | >                 |

- 5. Click **Next**, then click **Browse** and select the location and file name where the .sst file will be saved.
- 6. Click Next, Save and then Finish.

#### Upload .sst file to Exchange Online

- 1. Open windows **PowerShell** (run as administrator).
- 2. Connect to the Office 365 admin account by running the command: **\$UserCredential = Get-Credential.**
- 3. The Windows PowerShell credential request window opens. Enter the admin user name and password. Click **OK**.

|                                                                                        | Administrator: Windows PowerShell     | _ 🗆 X |
|----------------------------------------------------------------------------------------|---------------------------------------|-------|
| Windows PowerShell<br>Copyright (C) 2014 Microsoft Corpo                               | oration. All rights reserved.         | _     |
| PS C:\Users\Administrator> \$UserCr                                                    | redential = Get-Credential            |       |
| cmdlet Get-Credential at command p<br>Supply values for the following pa<br>Credential | oipeline position 1<br>rameters:      |       |
|                                                                                        |                                       |       |
|                                                                                        |                                       |       |
|                                                                                        | Windows PowerShell credential req ? X |       |
|                                                                                        |                                       |       |
|                                                                                        | Enter your credentials.               |       |
|                                                                                        | User name:                            |       |
|                                                                                        | Password:                             |       |
|                                                                                        | OK Cancel                             |       |
|                                                                                        |                                       |       |
|                                                                                        |                                       |       |
|                                                                                        |                                       |       |
|                                                                                        |                                       |       |
|                                                                                        |                                       |       |

- Enter the following command in order to open a session with Exchange online: \$Session = New-PSSession -ConfigurationName Microsoft.Exchange -ConnectionUri https://outlook.office365.com/powershell-liveid/ -Credential \$UserCredential -Authentication Basic – AllowRedirection
- 5. Enter the following command to remove restrictions for uploading the .sst file: **Set-ExecutionPolicy Unrestricted –force**
- 6. Import the session: Import-PSSession \$Session
- 7. Change the path to where the .sst file was saved (for example, cd c:\)
- Upload the .sst file to Office 365:
   \$sst = Get-Content <SST file> -Encoding Byte
- 9. Configure the sst file to be used for S/MIME: Set-SmimeConfig -SMIMECertificateIssuingCA \$sst
- 10. Close the session: Remove-PSSession \$Session

#### Publish Certificate to GAL (Global Address List)

To encrypt emails with S/MIME we need to upload the user certificate to the GAL.

- 1. Open Outlook.
- 2. Select File > Options.

| 間 ? ·                                               |                                          | Inbox - bob@sactests.com - Outlook                                                                                                    |   |                                                                                                    |           |
|-----------------------------------------------------|------------------------------------------|----------------------------------------------------------------------------------------------------|---|----------------------------------------------------------------------------------------------------|-----------|
| File Home Send / Receive                            |                                          | Outlook Options >                                                                                                    | × | And the second second s |           |
| New New Selumination                                | General<br>Mail                          | General options for working with Outlook.                                                                                                    | * | Search People                                                                                                    | Store     |
| New Delete                                          | Calendar<br>Groups                       | User Interface options<br>Show Mini Toolbar on selection                                                                                                    |   | Find                                                                                                    | Add-ins 🔺 |
| Inbox<br>Sent Items                                 | People<br>Tasks                          | Enable Live Preview ①     ScreenTip style: Show feature descriptions in ScreenTips *                                                                                                    |   |                                                                                                    |           |
| Drafts<br>Deleted Items                             | Search<br>Language                       | Personalize your copy of Microsoft Office User name bob                                                                                                    |   |                                                                                                    |           |
| <ul> <li>bob@sactests.com</li> <li>Inbox</li> </ul> | Ease of Access<br>Advanced               | Initials:           b                                                                                                    |   |                                                                                                    |           |
| Drafts<br>Sent Items                                | Customize Ribbon<br>Quick Access Toolbar | Office Background: Circles and Stripes * Office Themes Colorful *                                                                                                    |   |                                                                                                    |           |
| Deleted Items                                       | Add-ins                                  | Office intelligent services                                                                                                    |   |                                                                                                    |           |
| Conversation History<br>Junk Email                  | Trust Center                             | Intelligent services bring the power of the cloud to the Office apps to help save you time and produce better results.<br>To provide these envices, Microsoft needs to be able to collect your search terms and document content.<br>Enable services<br>About intelligent services |   |                                                                                                    |           |
| RSS Feeds                                           |                                          | Start up options                                                                                                    |   |                                                                                                    |           |
| Search Folders                                      |                                          | Make Qutlook the default program for Email, Contacts, and Calendar Default Programs                                                                                                    |   |                                                                                                    |           |
| b Groups                                            |                                          | Attachment options For files I choose from OneDrive                                                                                                    |   |                                                                                                    |           |
| ■ == ±± 12 ····                                     |                                          | For files I choses from OneDrive<br>& Ask me how I want to attach them every time<br>Aways attach them as cloud files<br>OK Cancel                                                                                                    |   |                                                                                                    |           |

3. On the left pane select Trust Center and then on the right pane click Trust Center Settings

| III ち +                                                                                                    | Inbox - bob@sactests.com - Outlook                                                                                                    | - 12                                                    | a x   |
|----------------------------------------------------------------------------------------------------|----------------------------------------------------------------------------------------------------|---------------------------------------------------------|-------|
| File Home Send / Receive                                                                                                    | Outlook Options X                                                                                                    | 1 million                                               | 1.12  |
| New New<br>Final Items*<br>New Verwal Items*<br>New Verwal Items*<br>A Favorites                                                                                                    | General         Image: Calendar         Help keep your documents safe and your computer secure and healthy.           Mail         Security & more         Security & more           Groups         Visit Office.com to learn more about protecting your privacy and security.         People           Mensored Transworthy Computing         Manual People         Manual People | Search People<br>Address Book<br>Filter Email *<br>Find | Store |
| Sent Items<br>Drafts<br>Deleted Items<br>4 bob@sactests.com                                                                                                    | Tasks         Microsoft Outlook Trust Center           Search         The Trust Center contains security and privacy settings. These settings help keep your computer secure. We recommend that you do not change these settings.         Irust Center Settings           Ease of Access         Access         Access         Irust Center Settings                               |                                                         |       |
| Inbox<br>Drafts<br>Sent Items<br>Deleted Items<br>Archive<br>Conversation History                                                                                                    | Customize Ribbon<br>Quick Access Toolbar<br>Add-ins<br>Trust Center                                                                                                    |                                                         |       |
| Junk Email<br>Outbox<br>RSS Feeds<br>Search Folders                                                                                                    |                                                                                                    |                                                         |       |
| For the second second seco |                                                                                                    | 5                                                       |       |
| 🔤 📰 🕹 😳 ···                                                                                                    | OK Cancel                                                                                                    |                                                         |       |

4. On the left pane select Email Security.

| <b>≣</b> 5 ₹                                                                                                    |                                                                                                    |                                                                      |
|----------------------------------------------------------------------------------------------------|----------------------------------------------------------------------------------------------------|----------------------------------------------------------------------|
| File Home Send / Receive                                                                                                    | Trust Center X                                                                                                    |                                                                      |
| Archive     Sert Rems     Delete Rems     Delete Rems | Trutted Publishers       Encrypted email         Privacy Options       Encrypted email         Attachment Handing       Add digital signature to outgoing messages         Automatic Download       Macro Settings         Macro Settings       Encrypted email         Digital Do contents and attachments for outgoing messages       Encrypted email         Digital Do contents and attachments for outgoing messages       Digital Do contents that Settings (beb@sactests.com) ▼ Settings.         Programmatic Access       Digital Do contentificates)       Digital Do contentificates         Digital Do contentificates       Digital IDs (Certificates)       Digital IDs (Certificates)         Read at Plain Tect       Read at Plain tect       Secting In plain tect         Script in Folders       Allow script in shared folders       Allow script in Public Folders | Search People<br>☐ Address Book<br>▼ Fitter Fmal -<br>Find Add-ins ▲ |
| 🖬 🖬 🕹 😥                                                                                                    | OK Cancel                                                                                                    | J                                                                    |

5. In the Trust Center window click **Settings.** The **Change Security Setting** window opens.

| 闘 5 ·                                                                                                    | Inbox - bob@sactests.com - Outlook                                                                                                    |               | 0 //×     |
|----------------------------------------------------------------------------------------------------|----------------------------------------------------------------------------------------------------|---------------|-----------|
| File Home Send / Receive                                                                                                    | Trust Center X                                                                                                    | 1 Carrier     |           |
| Prove Provide the second second | Tudied Publisher:         Pricey Options         Email Security         Attachment Handling         Automatic Download         Macro Setting:         Pregrammatic Access         Digital         Security Setting:         Digital         Security Setting:         Digital         Security Setting:         Digital         Digital         Security Setting:         Digital         Digital         Digital         Digital         Security Setting:         Digital         Digital         Digital         Security Setting:         Digital         Digital         Digital         Control Setting for all coptographic message format:         Digital         Read acceler         Society:         Hish Algorithm:         Digital         Security Setting for all coptographic message:         Control         Non-         Control         Digital         Society:         Digital         Society:         Digital      < | Search People | Add-Ins A |
|                                                                                                    |                                                                                                    |               |           |

6. On the Change Security Settings window, choose Security Setting Name and then click Choose, (to the right of the Signing Certificate field).

| 闘 ち +                                                                                                    | Inbox - bob@sactests.com - Outlook                                                                                                    | 0 - 0 X                                         |
|----------------------------------------------------------------------------------------------------|----------------------------------------------------------------------------------------------------|-------------------------------------------------|
| File Home Send / Receive                                                                                                    | Trust Center X                                                                                                    |                                                 |
| File         Home         Send / Receive           Image: Send / Receive         Image: Send / Receive         Image: Send / Receive           New         Image: Send / Receive         Image: Send / Receive         Image: Send / Receive           New         Image: Send / Receive         Image: Send / Receive         Image: Send / R                                                                                                    | Tusted Publishers<br>Privacy Options     Encrypted email       Tusted Fublishers<br>Privacy Options     Incrypt contents and attachments for outgoing messages       Attachment Handling<br>Automatic Download<br>Macro Settings     Incrypt contents and attachments for outgoing messages       Options     Incrypt contents and attachments for outgoing messages       Display     Incrypt contents and attachments for outgoing messages       Options     Incrypt contents and attachments for outgoing messages       Options     Incrypt contents and attachments for outgoing messages       Options     Incrypt contents and attachments for outgoing messages       Digital     Security Setting Preferences       Digital     Security Setting Preferences       Digital     Options Security Setting for this cryptographic message format       Digital     Default Security Setting for this cryptographic message format       Digital     Security Setting for this cryptographic message format       Digital     Security Setting for this cryptographic message format       Digital     Security Setting for this cryptographic message format       Digital     Security Setting for this cryptographic message format       Display for Magnethme     Incryption Certificate       Bropption Algorithme     Incryption for Magnethme       Algorithme     Incryption for Magnethme       Bropption Certificate     Incryption for Magnethme       Brop | Search People<br>Piker Final<br>Find<br>Add-ins |
| b Groups Image: Base bit and bit and bit an | OK                                                                                                    |                                                 |

- 7. The **Confirm Certificate** window opens. Select the certificate issued by the CA you are going to use for S/MIME.
- 8. After choosing the certificate, click **OK**.

| File Home Send / Receive                                                                                                    | Taut Centre                                                                                                    | 10 00 77      |
|----------------------------------------------------------------------------------------------------|----------------------------------------------------------------------------------------------------|---------------|
| New New<br>Mew<br>Mew<br>New<br>New<br>I Favorites                                                                                                    | Trusted Publishers     Encrypted email       Póxory Options <ul> <li>Encrypt contents and attachments for outgoing messages</li> <li>Add digital signature to outgoing messages</li> <li>Encrypt Settings</li> </ul>                                                                                                    | Search People |
| Indox<br>Sent Items<br>Dealts<br>Dealts<br>Dealted Items<br>Dealts<br>Sent Items<br>Dealts<br>Sent Items<br>Archive<br>Conversation History<br>Junk Email<br>Outbox<br>Sasch Folders<br>Search Folders | Automidad<br>Maco Sattings<br>Programmatic Access<br>Digital<br>Programmatic Access<br>Digital<br>Programmatic Access<br>Digital<br>Read ac<br>Bre<br>Scrufty Stating of this crystographic messages<br>Central Scruft Stating of this crystographic messages<br>Scruft Stating of this crystographic messages<br>Central Scruft Stating of this crystographic messages<br>Encrystion Centralizate and Agorithms<br>Encrystion Centralizate with signed messages<br>Disord Magorithm Af5 (256-bit)<br>Concellence |               |
| 🖬 🖬 🖉 ···                                                                                                    | OK Ca                                                                                                    | ncel          |

9. In the **Trust Center** window, click **Publish to GAL** in order to publish your certificate to Office 365. Once the certificate is uploaded to GAL, you will receive a confirmation message.

| Dia Daniel Brancisco                                                                                                    |                                                                                                    |
|----------------------------------------------------------------------------------------------------|----------------------------------------------------------------------------------------------------|
| File       Here       Serd / Recive       Trust Center         Image: Clean Up-<br>New       Clean Up-<br>Subscr       Detect       Prove Center       Prove Center         New       Clean Up-<br>Subscr       Detect       Prove Center       Prove Center       Prove Center         New       Clean Up-<br>Subscr       Detect       Prove Center       Prove Center       Prove Center         New       Detect       Prove Center       Prove Center       Prove Center       Prove Center         Index       Detect       Prove Center       Prove Center       Prove Center       Prove Center         Index       Detect       Prove Center       Prove Center       Prove Center       Prove Center         Data       Detect Berns       Programmatic Acces       Programmatic Acces       Prove Center       Prove Center         Data       Detect Berns       Confirm this center       Detect Berns       Confirm this center       Detect Center         Detect Berns       Conversition Fistory       Nuck Email       Center       Center       Center         Notices       Sis Feeds       Search Foldes       Center       Center       Center       Center         Seruites       Center       Center       Center       Center       Center | Cancel Cancel C |

#### Enable S/MIME in Office 365 OWA

1. Login to Office 365 with the user credentials and click Office 365.

| <br>Office 365                      |               |            |                       | A 🌣 ?                                               | bob 🤷 |
|-------------------------------------|---------------|------------|-----------------------|-----------------------------------------------------|-------|
| Good afternoor                      | n             | O Sear     | ch online documents   | Settings                                            | ×     |
| Apps                                |               |            | Install Office apps 🖂 | Search all settings                                 | Q     |
| 🖸 Mail 🍊                            | OneDrive      | Word       | X Excel               | Theme<br>Default theme                              | ~     |
| PowerPoint N                        | OneNote       | SharePoint | Teams                 | Start page<br>Set your start page                   | ~     |
| Y≑ Yammer ►                         | Dynamics 365  | Flow       |                       | Notifications<br>On                                 | v     |
| Explore all your apps $ ightarrow$  |               |            |                       | Password<br>Change your password.                   |       |
| Documents<br>Recent Pinned Shared v | with me Disco | ver        |                       | Your app settings<br>Office 365<br>Mail<br>Calendar |       |
|                                     |               | <b>~</b> * |                       | Yammer                                              | ^     |
|                                     |               |            | Feedbac               | k 🗸                                                 |       |

2. On the right pane select Mail

| Good afternoon                     | O Sear     | ch online documents   | Settings                          |  |
|------------------------------------|------------|-----------------------|-----------------------------------|--|
| Apps                               |            | Install Office apps   | Search all settings               |  |
| 💽 Mail 🍊 OneDrive                  | Word       | Excel                 | Theme<br>Default theme            |  |
| PowerPoint N OneNote               | SharePoint | Teams                 | Start page<br>Set your start page |  |
| Y ← Yammer Dynamics 365            | Flow       |                       | Notifications<br>On               |  |
| Explore all your apps $ ightarrow$ |            |                       | Password<br>Change your password. |  |
| Documents                          |            | → Upload and Open New | Your app settings                 |  |
| Recent Pinned Shared with me Disc  | over       |                       | Mail<br>Calendar<br>People        |  |

3. The user's mail settings window opens. On the left pane select S/MIME

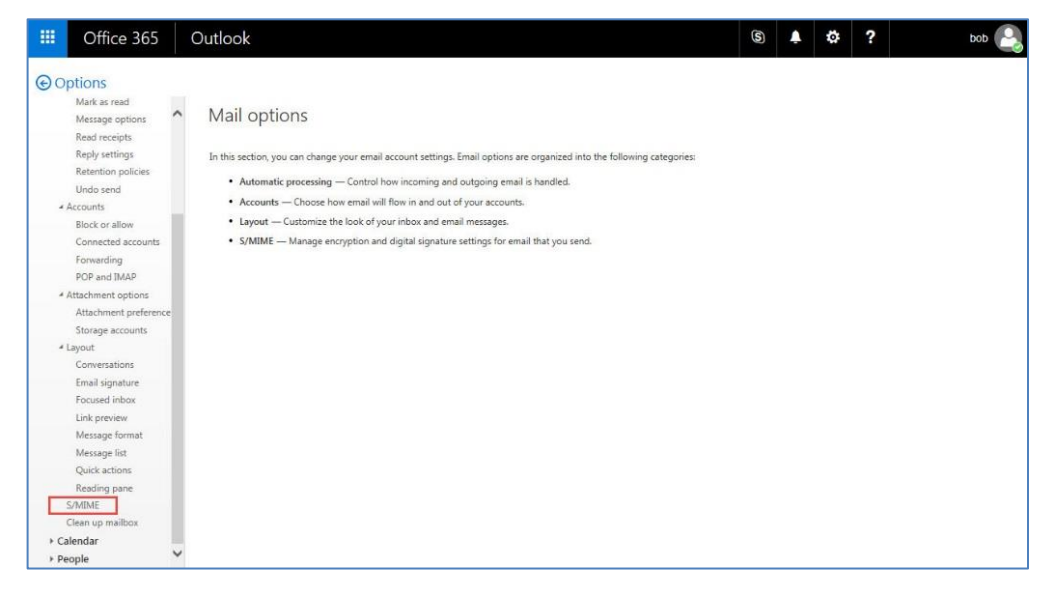

4. Check the checkboxes to support S/MIME and click Save.

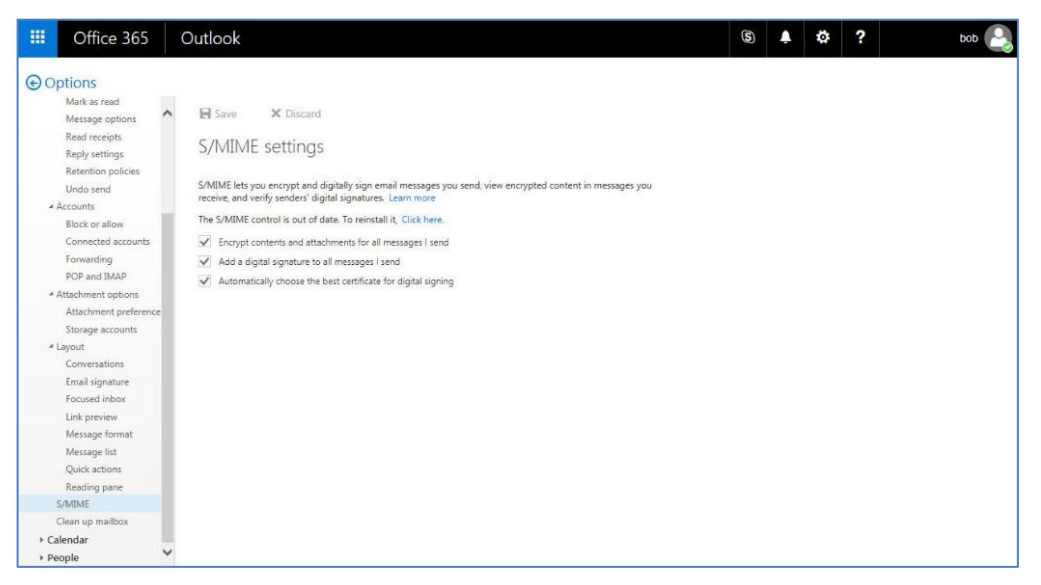

## **Support Contacts**

If you encounter a problem while installing, registering, or operating this product, please make sure that you have read the documentation. If you cannot resolve the issue, contact your supplier or Gemalto Customer Support. Gemalto Customer Support operates 24 hours a day, 7 days a week. Your level of access to this service is governed by the support plan arrangements made between Gemalto and your organization. Please consult this support plan for further information about your entitlements, including the hours when telephone support is available to you.

| Contact Method                       | Contact Information                                                                                                    |                |  |
|--------------------------------------|----------------------------------------------------------------------------------------------------|----------------|--|
| Address                              | Gemalto<br>4690 Millennium Drive<br>Belcamp, Maryland 21017 USA                                                                                                    |                |  |
| Phone                                | United States                                                                                                    | 1-800-545-6608 |  |
|                                      | International                                                                                                    | 1-410-931-7520 |  |
| Technical Support<br>Customer Portal | https://serviceportal.safenet-inc.com<br>Existing customers with a Technical Support Customer Portal account can log in to<br>manage incidents, get the latest software upgrades, and access the Gemalto Knowledge<br>Base. |                |  |